### **Intel VTune Profiler**

#### Choose your next analysis type

Select a highlighted recommendation based on your performance snapshot.

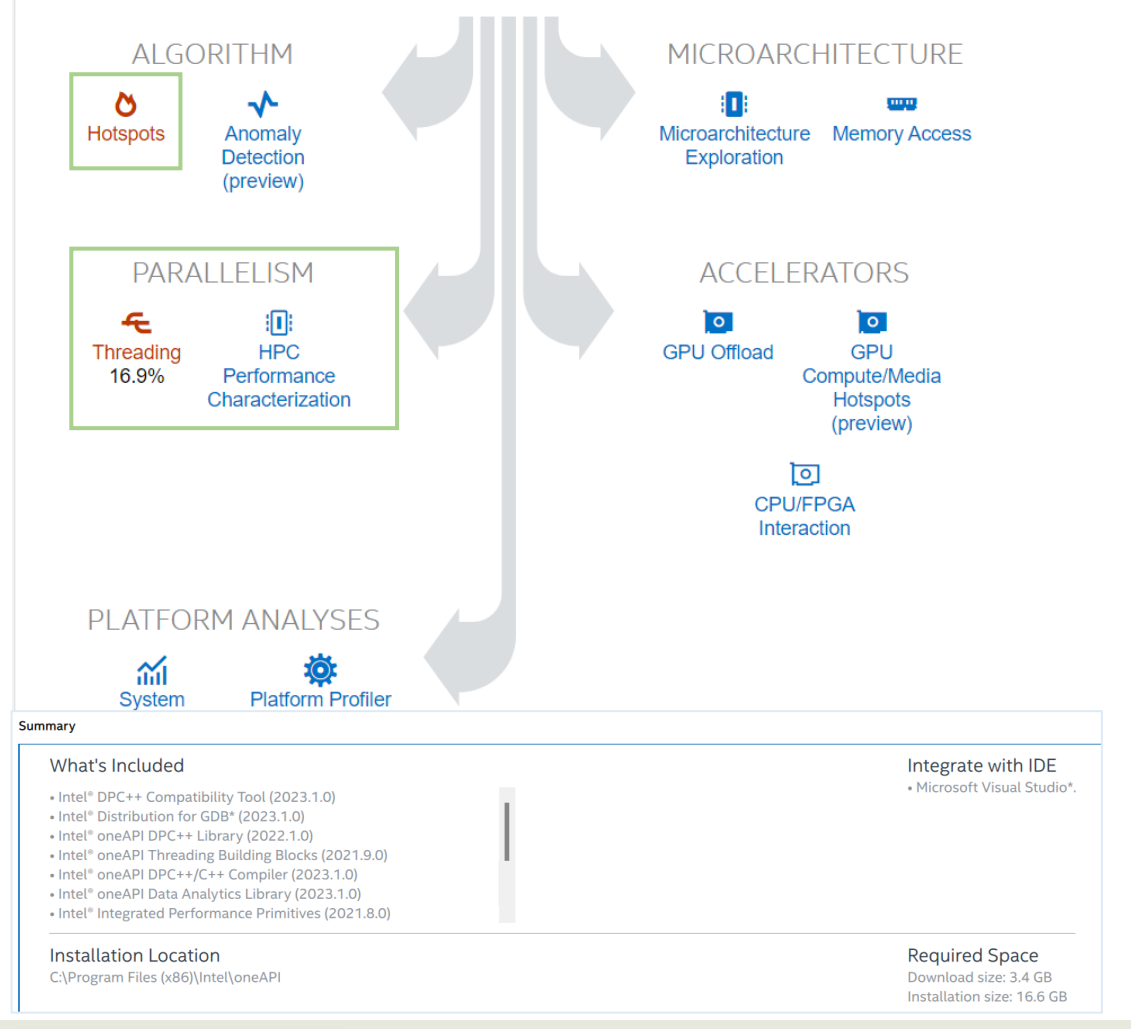

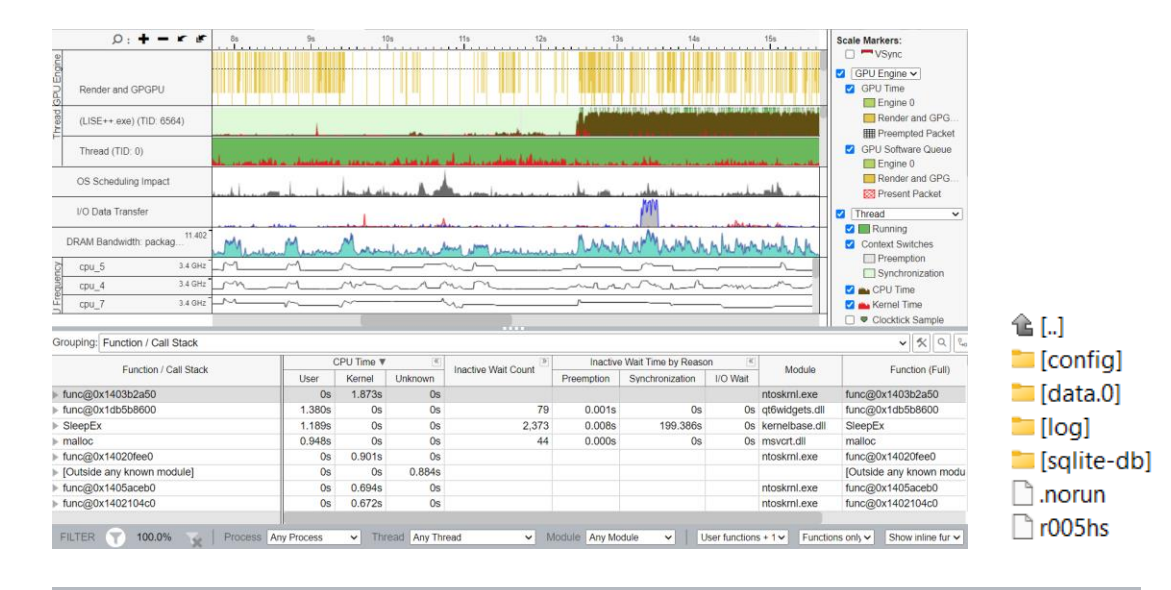

| Hotspots <sub>③</sub>  |                |         |           |               |               |             |          |
|------------------------|----------------|---------|-----------|---------------|---------------|-------------|----------|
| Analysis Configuration | Collection Log | Summary | Bottom-up | Caller/Callee | Top-down Tree | Flame Graph | Platform |

- Detailed Analysis
- Various profiling modes
- Multi-platform support (host/remote configuration)
- Graphs and timeline visualizations
- IDE Integration (MSVC installation option)

#### Parallelization potential!

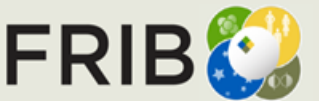

Facility for Rare Isotope Beams U.S. Department of Energy Office of Science Michigan State University

### **Initial Hardware Setup**

| Configure Analysis 🛱                                                                                                    | HOW                                                                                                    | INTEL VTUNE PROFILER                                                    |                                                                                                    |
|----------------------------------------------------------------------------------------------------|----------------------------------------------------------------------------------------------------|-------------------------------------------------------------------------|----------------------------------------------------------------------------------------------------|
| Local Host -                                                                                                    | 👌 Hotspots 👻                                                                                                    | +                                                                       |                                                                                                    |
| Local Host Android Device Remote Linux Communication Arbitrary Host (ADB) (SSH) Agent (TCP/IP) (not connected)                                                                           | Identify the most time consuming functions and drill<br>of source code. Focus optimization efforts on hot co<br>impact. Learn more | down to see time spent on each line<br>ode for the greatest performance |                                                                                                    |
|                                                                                                    | ● User-Mode Sampling ⑦                                                                                                    | Overhead                                                                | . Dun an administrator                                                                                                    |
| WHAT                                                                                                    | Hardware Event-Based Sampling ③                                                                                                    |                                                                         | Run as administrator                                                                                                    |
| 📰 Launch Application 👻                                                                                                    |                                                                                                    |                                                                         | Install sampling drivers                                                                                                    |
| Specify and configure your analysis target: an application or a script to execute. Follow<br><u>Prepare Application for Analysis</u> to compile your app for best analysis productivity. | Show additional performance insights                                                                                               |                                                                         | <ul> <li>Add complier flags to .pro file</li> </ul>                                                                                                    |
| Application:                                                                                                    | Details                                                                                                    | ~                                                                       | Prepare a C++ Application on Windows                                                                                                    |
| C:\buffer\FRIB\LISEcute\_install\LISE++.exe                                                                                                    | Collect CPU sampling data                                                                                                    |                                                                         |                                                                                                    |
| Application parameters:                                                                                                    | With stacks                                                                                                    | •                                                                       | To fulfill the recommendations on Windows, you will need these compiler flags:                                                                                       |
| ව                                                                                                    | CPU sampling interval, ms                                                                                                    |                                                                         |                                                                                                    |
| ✓ Use application directory as working directory                                                                                                    | 10                                                                                                    |                                                                         | 1 /O2 /Zi /DEBUG                                                                                                    |
| Advanced >                                                                                                    | Collect synchronization API data<br>No                                                                                             | •                                                                       | https://www.intel.com/content/www/us/en/docs/vtune-profiler/user-<br>guide/2023-0/install-campling-drivers-for-windows-targets.html                                  |
|                                                                                                    | Collect signalling API data                                                                                                    |                                                                         | Salacy 2023 of instan sampling arrivers for windows targets.item                                                                                                    |
|                                                                                                    | No                                                                                                    | *                                                                       | https://www.intel.com/content/www/us/en/developer/articles/code-                                                                                                    |
|                                                                                                    | Collect I/O API data                                                                                                    |                                                                         | sample/vtune-profiler-sampling-driver-downloads.ntml                                                                                                    |
|                                                                                                    | No                                                                                                    |                                                                         |                                                                                                    |
|                                                                                                    |                                                                                                    | C:\Program Fil<br>Warning, socpe<br>Installing and                      | les (x86)\Intel\oneAPI\vtune\latest\bin64> <mark>amplxe-sepreg.e</mark> xe -i<br>erf3 driver is already installed and will be re-used skipping<br>d starting sepdrv5 |
|                                                                                                    |                                                                                                    | OK                                                                      |                                                                                                    |
|                                                                                                    |                                                                                                    | Installing and<br>OK                                                    | I starting sepdal                                                                                                    |

Installing and starting VTSS++ driver...OK

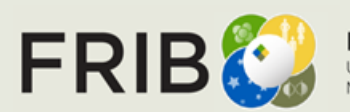

# **Intel VTune Source Code Instructions**

02:43:18: Starting: "C:\Qt\6.5.1\mingw\_64\bin\qmake.exe" C:\LISEcute\LISEcute.pro -spec win32-g++ <mark>"CONFIG+=debug" "CONFIG+=qml\_debug" "CONFIG+=force\_debug\_info"</mark> "CONFIG+=separate\_debug\_info"

| > | n î | 🗟 LISEcute.pro 🔫 💌                                 |
|---|-----|----------------------------------------------------|
|   | 1   | *****                                              |
|   | 2   | <pre># Automatically generated by qmake (3.1</pre> |
|   | 3   | *****                                              |
|   | 4   |                                                    |
|   | 5   | TEMPLATE = app                                     |
|   | 6   | TARGET = LISE++                                    |
|   | 7   | CONFIG += c++17                                    |
|   | 8   | CONFIG += debug                                    |
|   | 9   | QMAKE_LFLAGS_RELEASE+=/MAP                         |
|   | 10  | QMAKE_CFLAGS_RELEASE += /Zi                        |
|   | 11  | <pre>QMAKE_LFLAGS_RELEASE +=/debug /opt:ref</pre>  |
|   | 12  | #OT += widgets sal qui core printsuppor            |

### 1. Complier flags on .pro file

https://stackoverflow.com/questions/9234337 /qt-no-map-pdb-files-generated-for-windowsrelease-builds

**Build Settings** 

| Edit build configuration: Debug ~     | Add   Remove Rename Clone                             |
|---------------------------------------|-------------------------------------------------------|
| General                               |                                                       |
| Shadow build:                         | 8                                                     |
| Build directory:                      | C:\build-LISEcute-Desktop_Qt_6_5_1_MinGW_64_bit-Debug |
| Tooltip in target selector:           |                                                       |
| Separate debug info:                  | Enable                                                |
| QML debugging and profiling:          | Enable                                                |
| Qt Quick Compiler:                    | Leave at Default                                      |
| qmake system() behavior when parsing: | Use global setting                                    |
|                                       |                                                       |

- 2. Check debug options in Projects > Build > General Build Settings for debug configuration
- 3. Build > Clean
- 4. Build > Run qmake
- 5. Debug to generate

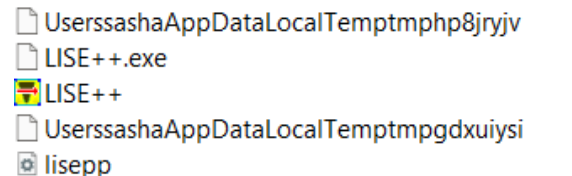

Qt 6.5.1

Qt Debug Information Files

 0
 06/19/2023 01:36

 deb..
 424,064,432
 06/19/2023 02:24

 exe
 23,803,227
 06/19/2023 02:24

 0
 06/19/2023 02:24

 ini
 25
 06/19/2023 02:30

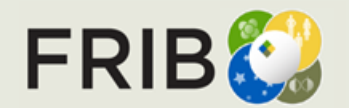

### **Intel VTune Search Directories**

| Hotspots @       | Hotspots ③ 🛍    |                                                                                 |  |  |  |  |  |  |  |
|------------------|-----------------|---------------------------------------------------------------------------------|--|--|--|--|--|--|--|
| Analysis Configu | ration Collec   | ction Log Summary Bottom-up Caller/Callee Top-down Tree Platform ntoskrnl.exe × |  |  |  |  |  |  |  |
| Source           | Source Assembly |                                                                                 |  |  |  |  |  |  |  |
| Address 🔺        | Source Line     | Assembly                                                                        |  |  |  |  |  |  |  |
| 0x14043c41c      |                 | call 0x14043c40f <block 44=""></block>                                          |  |  |  |  |  |  |  |
| 0x14043c421      |                 | Block 46:                                                                       |  |  |  |  |  |  |  |
| 0x14043c421      |                 | add rsp, 0x8                                                                    |  |  |  |  |  |  |  |
| 0x14043c425      |                 | <u>call 0x14043c418 <block 45=""></block></u>                                   |  |  |  |  |  |  |  |

- Add the directory in Intel VTune where debug symbols(.pdb files) are located
  - Configure Analysis
    - Search Sources/Binaries

**Search Directories** 

 $C: \verb|buffer|FRIB|\verb|build-Charge-Desktop_Qt_6_5_0_MinGW_64\_bit-Debug||$ 

- Additional resources:
  - Debug Information for Windows Application Binaries
  - Debug Information for Windows System Libraries \_\_\_\_\_

Configure the Microsoft Symbol Server from the VTune Profiler Standalone GUI

Add the following string to the list of search directories:

```
srv*C:\Local_symbols_cache_location*http://msdl.microsoft.com/download/symbols
```

where *local\_symbols\_cache\_location* is the location of local symbols. The debug symbols for system libraries will be downloaded to this location.

Search Directories

srv\*C:\Windows\symbols\*http://msdl.microsoft.com/download/symbols

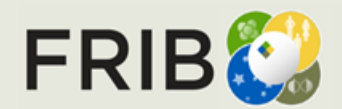

# **Usage of Profiler**

|                         | Hardwara baacd as                   | mole testing         | a only the            | R Pg M FA                     | A INB INA   | A 1            |                                |       |       |                  |                                        |         |                      | _        |
|-------------------------|-------------------------------------|----------------------|-----------------------|-------------------------------|-------------|----------------|--------------------------------|-------|-------|------------------|----------------------------------------|---------|----------------------|----------|
|                         | Hardware-based sa                   | mple testing         | g only the            | <b>N N N</b>                  | 1 172 17    | - 1            |                                |       |       | 📗 🛛 🖕 CF         | PU Time                                | >>>     | Instructions Retired |          |
|                         | transmission calcula                | ations for all       | l nuclei              | Transmission calculation      | on: All nuc | lei            |                                | 5 \   |       |                  |                                        |         |                      | 1        |
|                         |                                     | <b>↑</b>             |                       |                               |             |                |                                |       |       |                  |                                        |         |                      | -        |
| $\overline{\mathbf{v}}$ | Elapsed Time <sup>®</sup> : 3       | 35.538s              |                       |                               |             |                |                                |       |       |                  |                                        |         |                      |          |
|                         |                                     | 44                   | 1.2060                |                               |             |                |                                |       |       | 3.968ms          |                                        |         | 108,000,000          | /        |
|                         | O CPO Time ☉:                       | 11                   | 1.2905                |                               |             |                |                                |       |       |                  |                                        |         |                      | 1        |
|                         | Instructions Retired:               | 46,956,00            | 00,000                |                               |             |                |                                | +010  | 1     |                  |                                        |         |                      | 1        |
|                         | O Microarchitecture Usa             | ige 🕐:               | N/A* of F             | Pipeline Slots                |             |                |                                | TOXIC | ]     |                  |                                        |         |                      | _        |
|                         | Total Thread Count:                 |                      | 17                    |                               |             |                |                                | 1], ∈ | ax    |                  |                                        |         |                      |          |
|                         | Paused Time :                       |                      | 0s                    |                               |             |                |                                |       |       |                  |                                        |         |                      |          |
|                         |                                     |                      |                       |                               |             |                |                                | rax]  |       | 8.929ms          | 1                                      |         | 93.600.000           | ,        |
|                         | "N/A is applied to metrics with und | aetined value. There | is no data to calci   | ulate the metric.             |             |                |                                |       |       |                  | •                                      |         | ;;;                  | 1        |
|                         |                                     |                      |                       |                               |             |                | I the effect the end of the te |       |       | 4.004            | 1                                      |         |                      | -        |
| ~                       |                                     |                      |                       |                               |             |                | Line by line analysis          | s in  |       | 1.984ms          |                                        |         | 0                    |          |
| 2                       | Top Hotspots                        |                      |                       |                               |             |                | a tab for a function           |       |       | 209.325ms        |                                        |         | 2,289,600,000        | ł        |
|                         | This section lists the most a       | active functions i   | n your applica        | ation. Optimizing the         | ese hots    | spot functior  | IS                             |       |       | 9.921ms          | 1                                      |         | 55,200,000           | 1        |
|                         | typically results in improvin       | g overall applicat   | tion performar        | nce.                          |             |                |                                | 4>    |       | 143 849ms        |                                        |         | 1 048 800 000        | j.       |
|                         |                                     |                      |                       |                               |             |                |                                |       |       |                  |                                        | -       | .,,,,,,,,,,,,,       | ┥        |
|                         | Function N                          | Iodule CPU           | Time <sub>?</sub> % o | of CPU Time 💿                 |             |                |                                |       | 2     |                  |                                        | <u></u> |                      | -        |
|                         | func@0x1db5b8600 qt6w               | /idgets.dll          | 1.053s                | 9.3% <                        | umm         | arv            |                                |       | Thr   | ead (TID: 2872)  |                                        |         | - I                  |          |
|                         | func@0x140040070 li                 | se++.exe             | 0.402s                | 3.6%                          | 1           | ary            |                                |       |       | sau (110. 20200) |                                        |         |                      | _        |
|                         | func@0x1db55a8f0 at6w               | vidaets dll          | 0.371s                | 3.3%                          |             |                |                                |       | Thr   | ead (TID: 17512) |                                        |         |                      | _        |
|                         |                                     | nugeto.un            | 0.0115                | 0.0%                          |             |                |                                |       | Thr   | ead (TID: 23220) |                                        |         |                      |          |
|                         |                                     | se++.exe             | 0.344S                | 3.0%                          |             |                |                                |       | Thr   | ead (TID: 16536) |                                        |         |                      |          |
|                         | func@0x14003e8b0 li                 | se++.exe             | 0.320s                | 2.8%                          |             |                |                                |       | Thr   | ead (TID: 17432) |                                        |         |                      |          |
|                         | [Others]                            | N/A*                 | 8.806s                | 78.0%                         |             |                |                                |       | Thr   | ead (TID: 15160) |                                        |         |                      |          |
|                         | *N/A is applied to non-summable     | metrics              |                       |                               | Hot         | spot and       | Callers Analysis               |       | CPL   | Time             |                                        |         |                      | _        |
|                         | Twice to non-summable i             | method.              |                       |                               | in B        | Sottom-u       | p tab                          |       | S cpu | _3 4.1 GHz       |                                        |         |                      | -1_      |
|                         | Function ( Oct Of And               |                      |                       | Define d. Minne and its store |             | Madula         | Exection (Ext)                 |       | E cpu | _6 4.1 GHz ~     | ~~~~~~~~~~~~~~~~~~~~~~~~~~~~~~~~~~~~~~ | <br>    |                      | <u>ہ</u> |
| fu                      |                                     | 1 053s               |                       | 400.000                       | Usage 🖄     | at6widgets dll | Function (Full)                |       | d cpu | _7 4.1 GHz       |                                        |         |                      | ٦        |
| fu                      | nc@0x140040070                      | 0.4025               | 3 794 4               | 400.000                       | ▼           | lise++ exe     | func@0x140040070               |       | cpu   | 0 4.1 GHz W      | ~~~~~~~~~~~~~~~~~~~~~~~~~~~~~~~~~~~~~~ |         |                      | _        |
| fu                      | nc@0x1db55a8f0                      | 0.371s               | 672.0                 | 000.000                       |             | at6widaets.dll | func@0x1db55a8f0               |       | сри   | _4 4.1 GHz ~~    | ~~~~~~~~~~~~~~~~~~~~~~~~~~~~~~~~~~~~~~ |         |                      |          |
| fu                      | nc@0x1400400e0                      | 0.344s               | 3,955.2               | 200.000                       |             | lise++.exe     | func@0x1400400e0               |       | cpu   | _2 4.1 GHz ¬v    | mp Mrh www.                            |         |                      | -        |

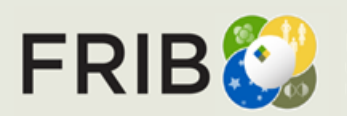

### **Hotspot Summary User vs Kernel Mode**

### **User-Mode Sampling**

All samples test only the transmission calculations for all nuclei

Pş 🗶 🔛 🚾 🗠 I

Transmission calculation: All nuclei

Elapsed Time<sup>®</sup>: 38.731s  $(\mathbf{v})$ 

> > CPU Time : 13.448s Total Thread Count: 12 Paused Time <sup>(2)</sup>: 0s

#### **Top Hotspots** $( \mathbf{v} )$

This section lists the most active functions in your application. Optimizing these hotspot functions typically results in improving overall application performance.

| Function                          | Module         | CPU Time 💿 | $\%$ of CPU Time $\oslash$ |
|-----------------------------------|----------------|------------|----------------------------|
| func@0x1db5b8600                  | Qt6Widgets.dll | 1.179s     | 8.8%                       |
| Direct3DCreate9                   | d3d9.dll       | 0.825s     | 6.1%                       |
| malloc                            | msvcrt.dll     | 0.690s     | 5.1%                       |
| func@0x140040070                  | LISE++.exe     | 0.523s     | 3.9%                       |
| NtUserMsgWaitForMultipleObjectsEx | win32u.dll     | 0.513s     | 3.8%                       |
| [Others]                          | N/A*           | 9.717s     | 72.3%                      |

\*N/A is applied to non-summable metrics.

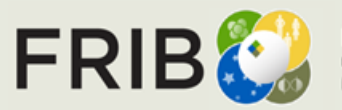

Facility for Rare Isotope Beams U.S. Department of Energy Office of Science Michigan State University

Use this mode for:

- Profiles longer than a few seconds
- Profiling a single process or a process-tree
- · Profiling Python and Intel runtimes

Hardware Event-Based Sampling

|         |                                | 030 1113 1            | node for.                                                                                              |   |
|---------|--------------------------------|-----------------------|----------------------------------------------------------------------------------------------------|---|
| 1 ms    | CPU sampling inter             | • Pro<br>• Pro<br>ker | ofiles shorter than a few seconds<br>ofilin <mark>g all processes on a system,</mark> including<br>mel | ļ |
| ⊘ E     | lapsed Time $^{\odot}$ : 33.50 | 68s                   |                                                                                                    |   |
| $\odot$ | CPU Time <sup>(2)</sup> :      | 12.297s               |                                                                                                    |   |
|         | Instructions Retired:          | 50,740,800,000        |                                                                                                    |   |
| $\odot$ | Microarchitecture Usage :      | N/A*                  | of Pipeline Slots                                                                                      |   |
|         | Total Thread Count:            | 15                    |                                                                                                    |   |
|         | Paused Time ?                  | 05                    |                                                                                                    |   |

\*N/A is applied to metrics with undefined value. There is no data to calculate the metric

#### **Top Hotspots** $\odot$

This section lists the most active functions in your application. Optimizing these hotspot functions typically results in improving overall application performance.

I lea this mode for-

| Function         | Module         | CPU Time 💿 | % of CPU Time 💿 |
|------------------|----------------|------------|-----------------|
| func@0x1db5b8600 | qt6widgets.dll | 1.124s     | 9.1%            |
| func@0x1db55a8f0 | qt6widgets.dll | 0.411s     | 3.3%            |
| func@0x140040070 | lise++.exe     | 0.410s     | 3.3%            |
| func@0x14003e8b0 | lise++.exe     | 0.370s     | 3.0%            |
| func@0x1404074d0 | lise++.exe     | 0.370s     | 3.0%            |
| [Others]         | N/A*           | 9.612s     | 78.2%           |

\*N/A is applied to non-summable metrics.

# L\_Distr2.cpp Optimization

#### ☑ Top Hotspots

This section lists the most active functions in your application. Optimizing these hotspot functions typically results in improving overall application performance.

#### **⊘** Top Hotspots

This section lists the most active functions in your application. Optimizing these hotspot functions typically results in improving overall application performance.

|                                                                                                    | Function                      | Module             | CPU ⑦<br>Time | % of CPU ⑦<br>Time | Function                                                                                               | Module             | CPU ⑦<br>Time | % of CPU ⑦<br>Time |                  |                |
|----------------------------------------------------------------------------------------------------|-------------------------------|--------------------|---------------|--------------------|----------------------------------------------------------------------------------------------------|--------------------|---------------|--------------------|------------------|----------------|
|                                                                                                    | get_direction_array           | lise++.exe         | 5.942s        | 8.9%               | get_direction_array                                                                                    | lise++.exe         | 1.050s        | 8.5%               |                  |                |
|                                                                                                    | distribution2::get_i_xm<br>ax | lise++.exe         | 4.865s        | 7.3%               | distribution2::get_i_xmi<br>n                                                                          | lise++.exe         | 0.913s        | 7.4%               | _                |                |
|                                                                                                    | distribution2::get_i_xmi<br>n | lise++.exe         | 4.454s        | 6.7%               | distribution2::get_i_xm<br>ax                                                                          | lise++.exe         | 0.883s        | 7.1%               |                  |                |
|                                                                                                    | func@0x1db5b8600              | qt6widgets.dl<br>I | 3.675s        | 5.5%               | func@0x1db5b8600                                                                                       | qt6widgets.dl<br>I | 0.737s        | 6.0%               |                  |                |
|                                                                                                    | qFabs <double></double>       | lise++.exe         | 1.899s        | 2.8%               | qFabs <double></double>                                                                                | lise++.exe         | 0.319s        | 2.6%               |                  |                |
|                                                                                                    | [Others]                      | N/A*               | 45.904s       | 68.8%              | [Others]                                                                                               | N/A*               | 8.453s        | 68.4%              | . 10             | 4 - 4 -        |
| 3                                                                                                    | *N/A is applied to non-summat | ble metrics.       |               |                    | *N/A is applied to non-summa                                                                           | ble metrics.       |               |                    | V 16             | .15.17         |
| get_directio                                                                                                    | on_array(double *axis, in     | t points)          | // -1         | - n                | int get_direction_array(do                                                                             | ouble *axis, int   | points) //    | -1 - negative, 0 - | mixing, 1-posit: | i.             |
|                                                                                                    |                               |                    |               | 0.022s             | {<br>double_sum_abs=0:                                                                                 |                    |               |                    |                  | 1.991ms<br>0ms |
| ble sum_abs=(                                                                                                    | );                            |                    |               | Os                 | double sum_sim=0;                                                                                      |                    |               |                    |                  | 2.987ms        |
| ble sum_sim=(                                                                                                    | ;                             |                    |               | 0.0145             |                                                                                                    |                    |               |                    |                  |                |
| (int i 0, i 4                                                                                                    |                               |                    |               | 0.014a             | double *p1, *p0;                                                                                       |                    |               |                    |                  | 165.288ms      |
| (int i=0; i <p< td=""><td>points-1; 1++) {</td><td></td><td></td><td>0.9145</td><td>pl- covic[1].</td><td></td><td></td><td></td><td></td><td>404.259ms</td></p<> | points-1; 1++) {              |                    |               | 0.9145             | pl- covic[1].                                                                                          |                    |               |                    |                  | 404.259ms      |
| sum_abs += 0                                                                                                    | (pric[i+1]-pric[i]);          |                    |               | 2.3705             | p0= &axis[0];                                                                                          |                    |               |                    |                  | 443.000113     |
| 3um_31m (=                                                                                                    | (axi5[1'1] axi5[1]),          |                    |               | 2.0003             |                                                                                                    |                    |               |                    |                  |                |
| 1                                                                                                    |                               |                    |               |                    | for(int i=0; i <points-< td=""><td>-1; i++)</td><td></td><td></td><td></td><td>9.957ms</td></points-<> | -1; i++)           |               |                    |                  | 9.957ms        |
| sum abs==0) re                                                                                                    | sturn 1:                      |                    |               | 0.0825 1           | {                                                                                                    |                    |               |                    |                  |                |
| <u>bun_</u> ubb 0,10                                                                                                    |                               |                    |               | 0.0020             | double dif = *pl -                                                                                     | - *p0;             |               |                    |                  | 4.979ms        |
| ble volus =1                                                                                                    | - sum sim/sum abs:            |                    |               | 0 100s             | sum_abs += dif:                                                                                        | . uii : -aii;      |               |                    |                  | 4.979ms        |
| ble vminus=1                                                                                                    | + sum sim/sum abs;            |                    |               | 0.0645             | p0 = p1; p1++;                                                                                         |                    |               |                    |                  | 4.979ms        |
|                                                                                                    |                               |                    |               |                    | }                                                                                                    |                    |               |                    |                  | 0.996ms        |

| v | 16 | 5.1 | .5. | 13 |
|---|----|-----|-----|----|
|---|----|-----|-----|----|

| 164 | <pre>int get_direction_array(double *axis, int points)</pre>          | // -1 - n |
|-----|-----------------------------------------------------------------------|-----------|
| 165 | {                                                                     | 0.022s    |
| 166 | double sum_abs=0;                                                     | Os        |
| 167 | double sum_sim=0;                                                     | 0.014s    |
| 168 |                                                                       |           |
| 169 | <pre>for(int i=0; i<points-1; i++)="" pre="" {<=""></points-1;></pre> | 0.914s    |
| 170 | <pre>sum_abs += qFabs(axis[i+1]-axis[i]);</pre>                       | 2.376s    |
| 171 | <pre>sum_sim += (axis[i+1]-axis[i]);</pre>                            | 2.308s    |
| 172 | }                                                                     |           |
| 173 |                                                                       |           |
| 174 | if(sum_abs==0)return 1;                                               | 0.082s    |
| 175 |                                                                       |           |
| 176 | double vplus =1 sum_sim/sum_abs;                                      | 0.100s    |
| 177 | double vminus=1.+ sum_sim/sum_abs;                                    | 0.064s    |

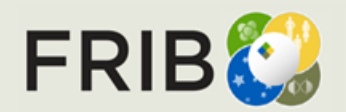

Facility for Rare Isotope Beams U.S. Department of Energy Office of Science Michigan State University

ST @ MSU, Slide 7

1.991ms 0ms 2.987ms

165.288ms 404.259ms 449.066ms

9.957ms

4.979ms 4.979ms

4.979ms 0.996ms